# **Pro-C**

# Programator za stambena i mala privredna područja

Serija programatora PCC 6, 9, 12 & 15 stanica Unutrašnji ili vanjski modeli

## Priručnik za vlasnika Upute za ugradnju

Dostaviti vlasniku

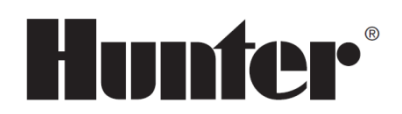

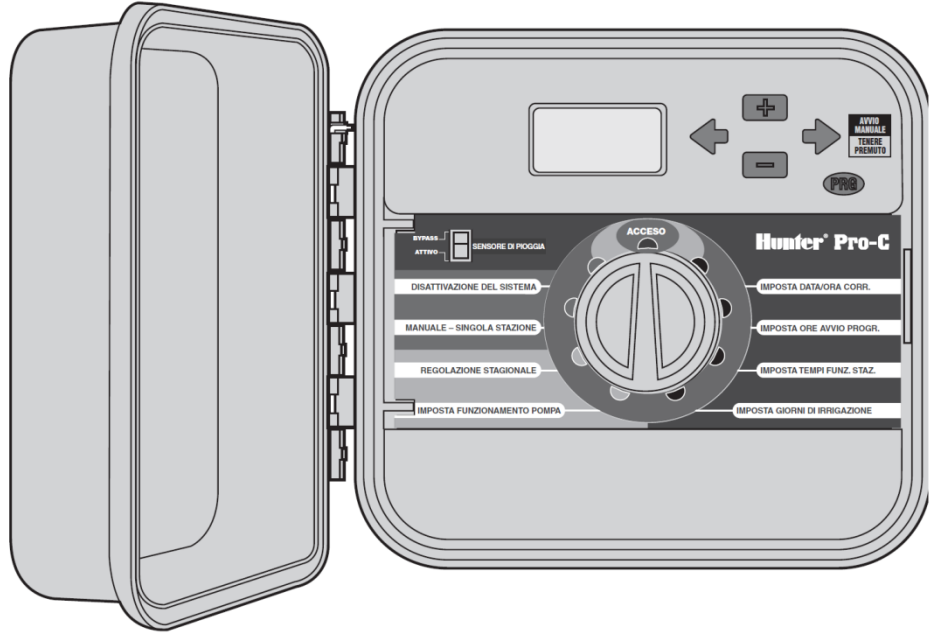

## SADRŽAJ .....

### UVOD I UGRADNJA

| Dijelovi Pro-C                                                                                                    | . 1 |
|----------------------------------------------------------------------------------------------------|-----|
| Montaža programatora na zid                                                                                                  | . 3 |
| Spajanje ventila i priključivanje na AC napajanje                                                                            | . 4 |
| Spajanje baterije                                                                                                    | . 5 |
| Spajanje glavnog ventila                                                                                                    | . 5 |
| Spajanje releja za pokretanje pumpe                                                                                          | . 6 |
| Spajanje atmosferskog senzora                                                                                                | . 7 |
| Isključivanje atmosferskog senzora                                                                                           | . 7 |
| Spajanje Hunter daljinskog upravljača                                                                                        | . 8 |
| Spajanje na ET Hunter sustav                                                                                                 | . 9 |
| Spajanje na Hunter središnji sustav za upravljanje i nadziranje<br>navodnjavanja IMMS™ (Irrigation Management and Monitoring |     |
| System™)                                                                                                    | 10  |
| Problemi napajanja                                                                                                    | 11  |

#### PROGRAMIRANJE I FUNKCIONIRANJE PROGRAMATORA

| Osnovni dijelovi instalacije navodnjavanja   | 11 |
|----------------------------------------------|----|
| Kreiranje programa za navodnjavanje          | 12 |
| Obrazac za primjer programa za navodnjavanje | 13 |
| Osnovni elementi programiranja               | 14 |

| Programiranje programatora                                                         | . 15 |
|------------------------------------------------------------------------------------|------|
| Postavljanje tekućeg datuma i vremena                                              | . 15 |
| Postavljanje satnice pokretanja programa                                           | . 16 |
| Uklanjanje pokretanja programa                                                     | . 16 |
| Postavljanje vremena rada stanica<br>(trajanje navodnjavanja za pojedina područja) | . 16 |
| Postavljanje dana navodnjavanja                                                    | . 16 |
| Odabiranje određenih dana u tjednu u kojima će se<br>navodnjavanje obavljati       | . 17 |
| Odabiranje parnih odnosno neparnih dana u kojima će se<br>navodnjavanje obavljati  | . 17 |
| Odabiranje navodnjavanja na intervale                                              | . 17 |
| Položaj uključeno                                                                  | . 18 |
| Isključivanje sustava: položaj Isključeno                                          | . 18 |
| Ručno aktiviranje neke pojedine stanice                                            | . 18 |
| Sezonska regulacija                                                                | . 18 |
| Pokretanje i ručni pomak samo jednom radnjom                                       | . 19 |
| Napredne funkcije                                                                  | . 20 |
| Skrivene funkcije                                                                  | . 21 |
| <b>~</b>                                                                           |      |

#### RJEŠAVANJE PROBLEMA I SPECIFIKACIJA

| Vodič za rješavanje problema 24 | 4 |
|---------------------------------|---|
| Specifikacije                   | 6 |
| FCC obavijest                   | 7 |

| DDA C   |   |
|---------|---|
|         |   |
| rnu-L . | _ |

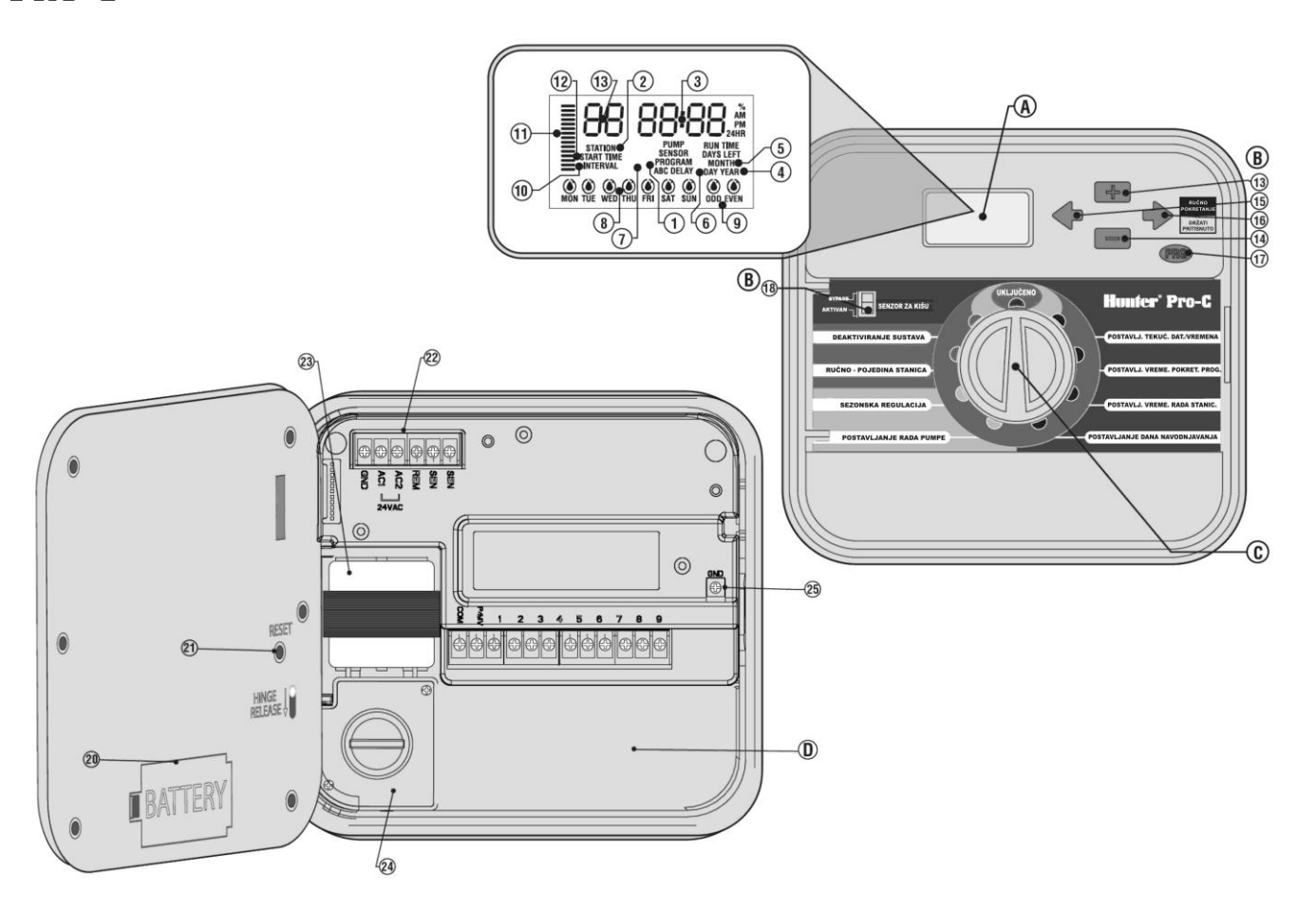

#### A. – LCD Zaslon

- 1. Identifikator programa: označuje korišteni program (A, B ili C).
- 2. Broj stanice: pokazuje broj trenutno odabrane stanice.
- 3. Glavni zaslon: iznosi razne informacije (sat, format i programiranje).
- 4. Godina: označuje tekuću godinu.
- 5. Mjesec: označuje tekući mjesec.
- 6. Dan: označuje tekući dan.
- 7. Rad: ikona u obliku prskalice označuje kada se vrši navodnjavanje.
- 8. Dani u tjednu: prikazuje dane u tjednu u kojima je predviđeno navodnjavanje.
- 9. Navodnjavanje parnih/neparnih dana: označuje je li odabrano navodnjavanje u parne ili neparne dane.
- 10. Interval: označuje je li odabrano navodnjavanje na intervale.
- **11. Sezonska regulacija:** iznosi postotak odabrane sezonske regulacije, s povećanjima od 5%.
- **12. Pokretanje:** identificira vrijeme pokretanja odabranog programa.

#### B. – Komandni prekidači i gumbi

- **13.** Gumb +: povećavanje vrijednosti odabrane trepereće stavke.
- 14. Gumb : smanjivanje vrijednosti odabrane trepereće stavke.
- **15. Gumb (**: uključivanje treperenja prethodne stavke za joj promijeniti vrijednost.
- 17. Gumb 🕬 : odabiranje programa A, B ili C. Također pokreće neki probni program.
- **18. Bypass prekidač senzora za kišu**: upotrebljava se za isključivanje atmosferskog senzora, ako je ugrađen.

#### C. – Birač komandi

**Uključeno:** normalni položaj birača za automatsko funkcioniranje. **Postavljanje tekućeg datuma/vremena**: omogućuje postavljanje tekućeg datuma i tekućeg vremena.

**Postavljanje pokretanja programa**: omogućuje postavljanje satnice pokretanja (od 1 do 4) za pojedine programe.

**Postavljenje vremena rada stanica**: omogućuje postavljanje vremena rada pojedinih stanica.

**Postavljanje dana navodnjavanja**: omogućuje odabir dana u kojima će se navodnjavanje obavljati (po danima u tjednu, po parnim odnosno neparnim ili odabir intervala navodnjavanja).

**Postavljanje komande za pumpu**: omogućuje aktiviranje odnosno deaktiviranje pumpe ili glavnog ventila za pojedine stanice.

**Ručno – Pojedinačna stanica**: omogućuje da se aktivira samo jedno navodnjavanje za jednu stanicu.

**Sezonska regulacija**: omogućuje mijenjanje globalnih vremena rada (od 5% do 300%) bez reprogramiranja programatora.

**OFF**: upotrebljava se za prekidanje svih programa i za potpuno zaustavljanje navodnjavanja sve dok se birač ne vrati u položaj **UKLJUČENO**, ili za postavljanje funkcije programskog deaktiviranja u slučaju kiše.

#### D. – Prostor ožičenja

- Baterija na 9 V: alkalna baterija (nije priložena) omogućuje programiranje programatora u pomanjkanju AC napajanja.
- 21. Gumb za RESET: ovim gumbom mikroprocesor se može ponovno pokrenuti prema specifičnom postupku.
- 22. Bazni modul: služi da se na programator spoji transformator, kabeli senzora i druge instalacije.
- 23. Transformator: ugrađen je transformator (samo za vanjske modele; unutrašnji modeli imaju vanjski transformator).
- 24. Prostor za priključak: prostor u kojem se priključuje na primarno AC napajanje.
- 25. Stopica za uzemljenje.

## MONTAŽA PROGRAMATORA NA ZID

S programatorom je uključen sav potreban pribor za skoro sve načine ugradnje.

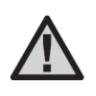

NAPOMENA: Unutrašnji programator Pro-C nije vodonepropustan i nije otporan na atmosferske agense, stoga treba ga ugraditi u zatvorenim prostorima ili zaštićenim područjima. Djecu držite podalje; ovaj uređaj smiju koristiti samo odrasli.

- Izaberite položaj blizu neke električne utičnice ili nekog izvora napajanja koji nije pod kontrolom nekog prekidača za rasvjetu.
- Skinite prednju ploču Pro-C programatora maknuvši metalnu letvicu koja drži spojene bočne zatvarače. Skidanjem prednje ploče se pojednostavljuje ugradnja ormarića programatora.
- Kao uporište koristite rupu na gornjoj strani programatora te na zid zavrnite vijak od 25 mm (A). Napomena: ako se radi o uzidanom zidu, upotrijebite tlačne vijke.
- 4. Poravnajte programator s vijkom te na vijak navucite rupu **(B)** koja se nalazi na gornjoj strani programatora.
- 5. Pričvrstite programator postavljajući vijke u rupe (C).

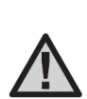

NAPOMENA: Vanjski model je vodonepropustan i otporan na atmosferske agense. Priključivanje vanjskog Pro-C programatora na glavni izvor napajanja mora izvršiti kvalificirani električar, uz poštivanje svih lokalnih normi. Pogrešna instalacija bi moglo prouzročiti električne udare ili nezgode. Djecu držite podalje; ovaj uređaj smiju koristiti samo odrasli.

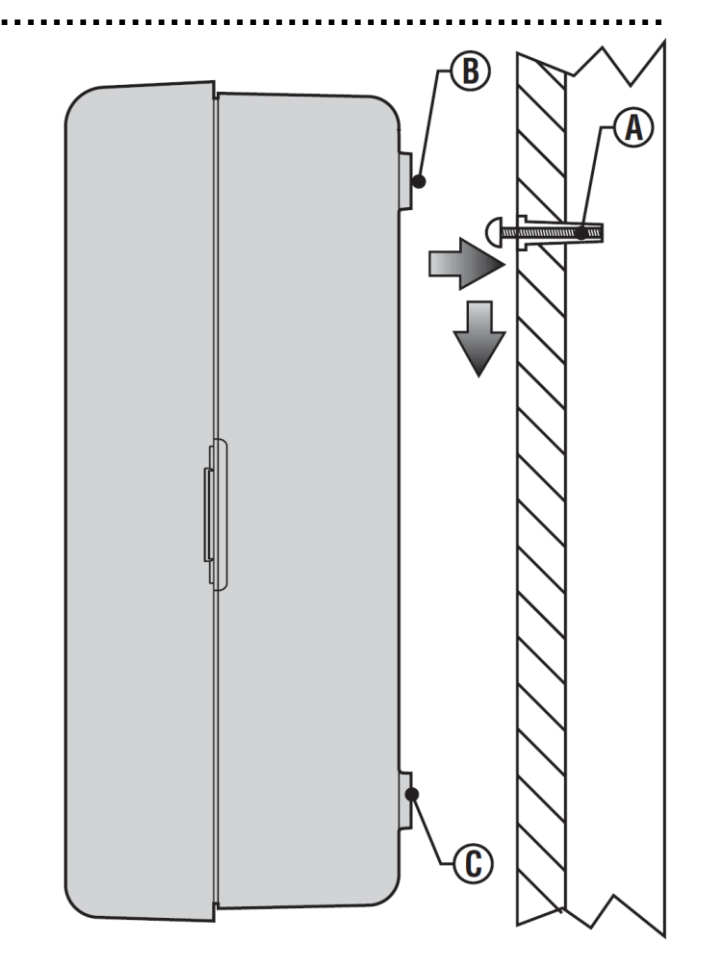

## SPAJANJE VENTILA I PRIKLJUČIVANJE NA AC NAPAJANJE

- 1. Povucite kabele ventila između njihovih mjesta postavljanja i programatora.
- U blizini ventila, spojite običan kabel na jedan kabel svitka svakog ventila. U veći slučajeva kabel je bijele boje. Spojite odvojeni komandni kabel na drugi kabel svakog ventila. Priključci svih spojeva moraju se izvesti uporabom vodonepropusnih konektora.
- 3. Provucite kabele ventila kroz kanal te ih spojite na odgovarajuće stezaljke označene brojevima.
- Skinite 13 mm izolacije s krajeva svih kabela. Osigurajte zajednički kabel ventila na priključak "COM" (Zajednički). Spojite pojedinačno sve komandne kabele ventila svaki na svoje priključke stanice.

#### Ormarić za unutrašnju ugradnju

Provucite kabel transformatora kroz provrt na lijevoj donjoj strani programatora i spojite jedan žuti kabel na svaki vijak označen s **AC** a zeleni kabel na **GND**.

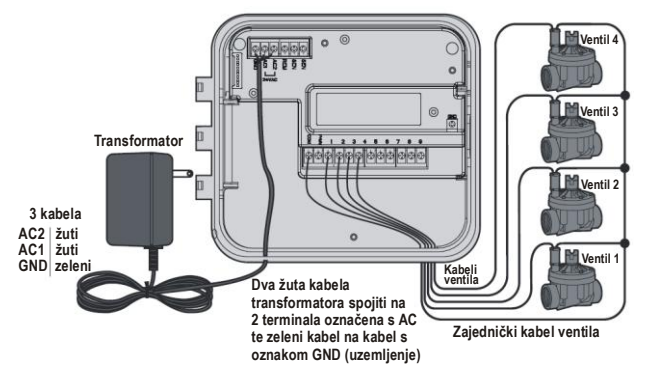

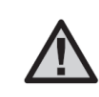

NAPOMENA: Upozoravamo da u nastavku opisanu instalaciju napajanja mora izvrši kvalificirani električar.

#### Ormarić za vanjsku ugradnju

Kabel **AC** napajanja i žlijeb provucite u otvor od ½ cola (13 mm) koji se nalazi na lijevoj donjoj strani ormarića. Kabele spojite na kabele transformatora koji se nalaze unutar priključnog prostora. Jedinice se isporučuju s ugrađenom stezaljkom. Pri instalaciji **AC** ožičenja za žlijeb od ½ cola (13 mm) obavezno upotrijebite muški adapter s UL odobrenjem. Adapter umetnite u provrt od ½ cola koji se nalazi na donjoj strani programatora. Na adapter unutar plašta postavite maticu.

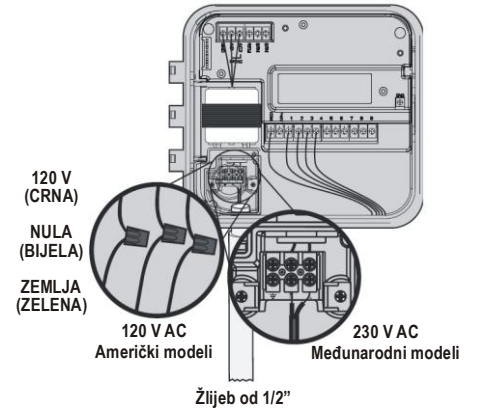

## SPAJANJE BATRIJE (opcionalno)

Spojite neku **alkalnu** bateriju od 9 V (nije priložena) na polni izvod baterije te je postavite u prostor za bateriju na stražnjoj strani prednje ploče. Baterija omogućuje programiranje programatora u pomanjkanju AC napajanja. **U pomanjkanju AC napajanja navodnjavanje se neće dogoditi.** Ovaj programator ima permanentnu memoriju, stoga, u slučaju prekida električnog napajanja, sat i pokazivač datuma programatora će nastaviti funkcionirati i ako baterija nije ugrađena.

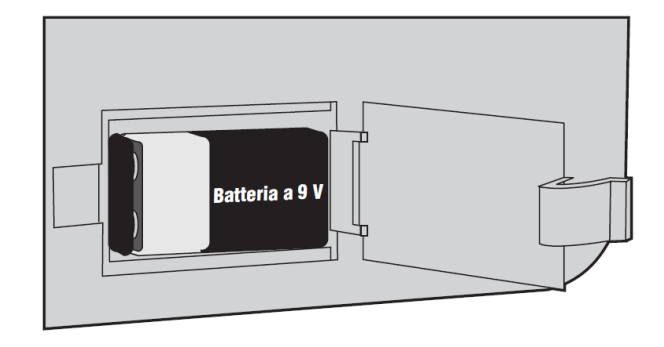

## **SPAJANJE GLAVNOG VENTILA**

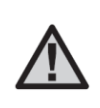

NAPOMENA: Izvršiti postupak koji je opisan u ovoj sekciji samo ako je ugrađen neki glavni ventil. Glavni ventil je neki normalno zatvoreni ventil ugrađen blizu točke napajanja glavne linije, koji se otvara samo pri aktiviranju automatskog sustava.

- U blizini glavnog ventila na jedan od kablova svitka ventila spojite zajednički kabel. Spojite jedan odvojeni komandni kabel na drugi kabel svitka.
- 2. Povucite kabele u programatoru.
- Jedan od kabela glavnog ventila spojite na priključak P/MV. Drugi kabel spojite na priključak "COM" (Zajednički).

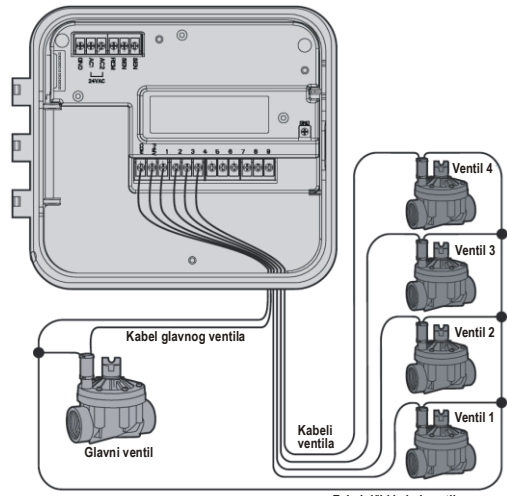

Zajednički kabel ventila

## SPAJANJE RELEJA ZA POKRETANJE PUMPE

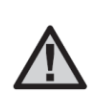

NAPOMENA: Izvršiti postupak koji je opisan u ovoj sekciji samo ako je ugrađena neka pumpa i neki relej za pokretanje pumpe. Relej za pokretanje pumpe je elektronički uređaj koji koristi signalnu struju programatora za navodnjavanje kako bi se aktivirala pumpa koja instalaciju snabdijeva vodom.

Kada pumpa mora biti aktivirana od programatora općenito se koristi neki relej za pokretanje pumpe. Hunter proizvodi kompletnu gamu releja za pokretanje pumpi, koji su prikladni za veći dio aplikacija.

- 1. Povucite par kabela iz releja pumpe do mjesta postavljanja programatora.
- Spojite zajednički kabel pumpe na stezaljku "COM" (zajednički) a drugi kabel releja pumpe na stezaljku P/MV.

Potrošna struja održavanja releja ne smije prijeći 0,28 A (24 V AC). **Ne** spajajte programator izravno na pumpu jer bi se oštetio.

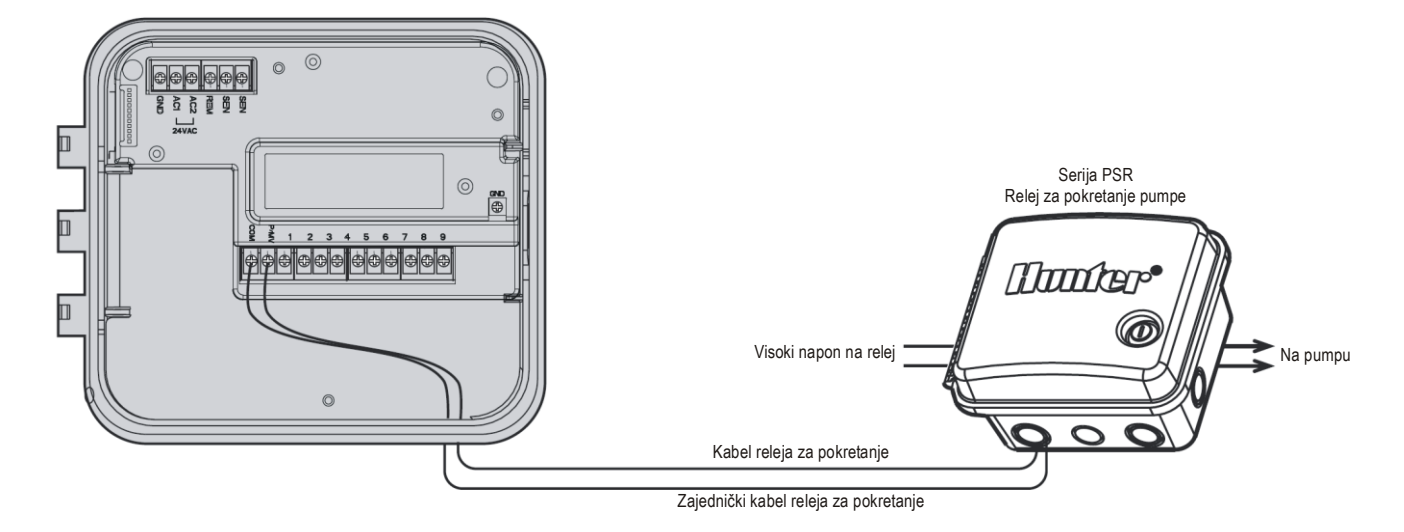

## SPAJANJE ATMOSFERSKOG SENZORA (nije priložen)

Na programator Pro-C se može spojiti neki senzor za kišu Mini-Clik<sup>®</sup> Hunter ili neki drugi tip atmosferskog senzora na mikroprekidač, sa svrhom prekidanja navodnjavanja u slučaju dovoljne količine atmosferskih oborina.

- Provucite kabele senzora za kišu kroz isti kanal korišten za ožičenje ventila.
- 2. Maknite metalni mostić s dva SEN priključka.
- 3. Spojite jedan kabel na SEN priključak i jedan kabel na drugi SEN priključak.
- Kada atmosferski senzor deaktivira automatsko navodnjavanje, na zaslonu se predočuje OFF i sensor.

|  | 0 | ۶F |        |
|--|---|----|--------|
|  |   |    | SENSOR |

BYPASS SENZOR – za onesposobljavanje senzora za kišu u instalaciji i upravljanje prepustiti programatoru. Atmosferski se senzor može isključiti za ručno aktiviranje također i korištenjem funkcije RUČNO-POJEDINAČNA STANICA.

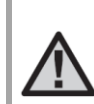

NAPOMENA: Ukoliko se prekidač senzora za kišu ostavi u položaju aktiviranja bez ijednog spojenog senzora te maknutim mostićem, na zaslonu se predočuje SEN OFF a navodnjavanje se neće izvršiti. Da bi se taj problem spriječio, kada nijedan senzor nije spojen, ostavite prekidač u BYPASS položaju ili ugradite neki mostić za kratko spojiti priključke senzora.

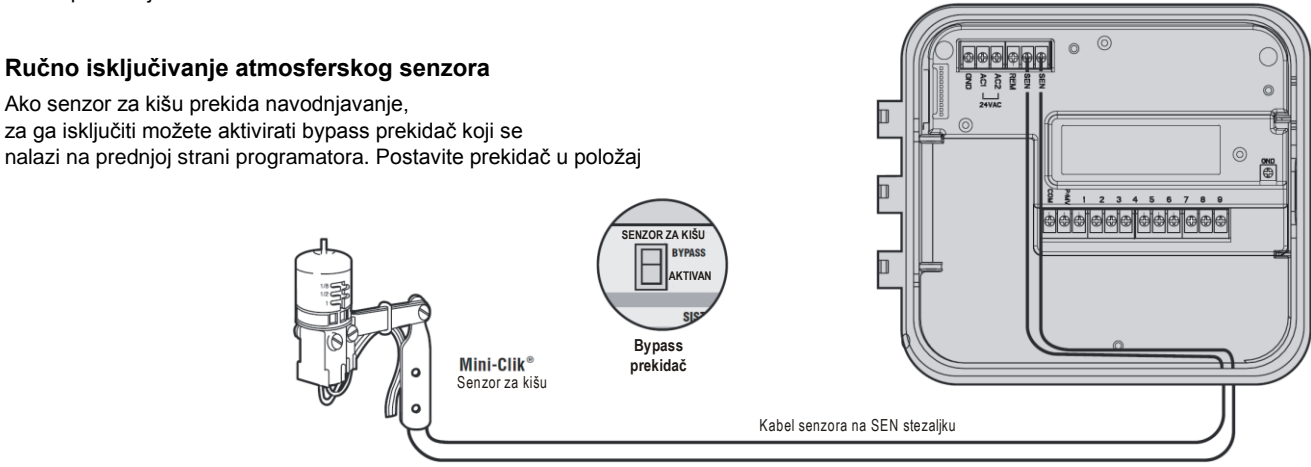

Kabel senzora na SEN stezaljku

## SPAJANJE ATMOSFERSKOG SENZORA (nastavak)

Na programator

Navoi od 1/2"

Predmontiran

#### Ispitivanje atmosferskog senzora

Pro-C programatorom se može izvršiti pojednostavljeno ispitivanje nekog senzora za kišu spojenog u strujnom krugu senzora. Da biste obavili ručno ispitivanje rada senzora za kišu, izvršite jedan ciklus **RUČNO-SVE STANICE** tako što ćete instalaciju aktivirati s **RUČNO POKRETANJE S JEDNOM RADNJOM** (v. stranicu 19). Tijekom ručnog ciklusa, pritiskanjem gumba za probu na Mini-Clik senzoru navodnjavanje se prekida.

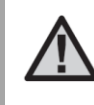

NAPOMENA: Neki ručni ciklus s jednom stanicom ima prednost pred senzorom, kako bi se omogućilo normalno funkcioniranje i ukoliko je senzor aktivan.

## SPAJANJE HUNTER DALJINSKOG UPRAVLJAČA (nije priložen) ...

Montiran

Pro-C programator se isporučuje sa SmartPort<sup>®</sup> funkcijom, koja omogućuje brzu i jednostavnu upotrebu daljinskih upravljača Hunter ROAM ili ICR. Sa ROAM ili ICR sustavima instalacijom se može upravljati bez da se stalno mičemo kako bismo se vratili na programator.

## Instaliranje SmartPort konektora

- Ugradite jedan "T" priključak sa ženskim navojem od 1/2 cola u kanalu ožičenja ispod Pro-C programatora, na približno 30 cm udaljenosti.
- S kabelskog snopa provucite crveni, bijeli i plavi kabel u bazu "T" priključka i u prostor ožičenja programatora, prema slici.

- 3. Zavrnite SmartPort na "T" priključak prema slici.
- Spojite crveni kabel na stezaljku AC1 ispod, bijeli kabel na stezaljku AC2 iznad te plavi kabel na stezaljku označenu sa REM.

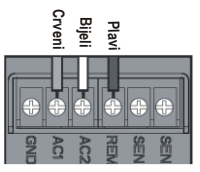

SmartPort je sada spreman za daljinsko upravljanje. Za daljnje informacije, pogledajte u priručnik za korisnika ROAN odnosno ICR sustava, ili se obratite Hunter distributeru radi informacija o narudžbama. NAPOMENA: Eventualno primjenjivanje kabelskih produžetaka na SmartPort<sup>®</sup>-u moglo bi prouzrokovati pojavljivanje poruke greške na zaslonu programatora i moguće loše funkcioniranje daljinskog upravljača zbog radijskih smetnji. Ovisno o položaju, u nekim situacijama produžeci kabelskih snopova mogu ispravno funkcionirati, dok u drugim slučajevima mogli bi da uopće ne funkcioniraju. U obama slučajevima, produžavanje kabelskog snopa mora se izvesti uporabom oklopljenog kabela, kako bi se na najmanju mjeru sveli učinci mogućih smetnji. Kako bi se maksimalno pojednostavilo instaliranje, naručite novi snop oklopljenih kabela SmartPort Hunter (šifra dijela SRR-SCWH) sa oklopljenim kabelom dužine 7,6 m.

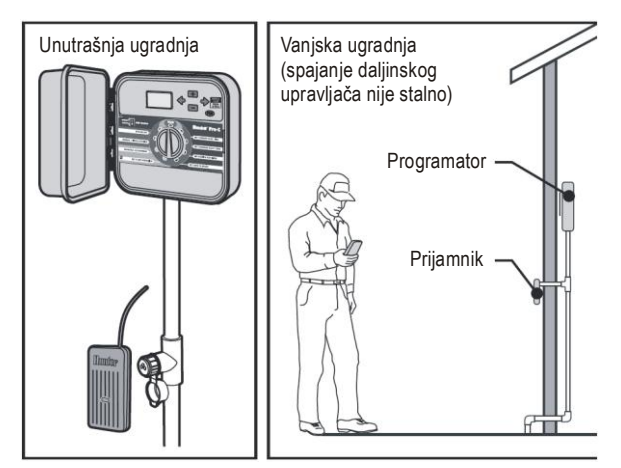

## SPAJANJE NA SUSTAV ET HUNTER

Sustav ET Hunter omogućuje da se automatski kreiraju programi za navodnjavanje na bazi lokalnih klimatskih uvjeta. Ti se programi potom preuzimaju u programator te se automatski izvršavaju. ET sustav koristi senzor za određivanje stope lokalne evapostranspiracije (ET) biljaka i travnatih tepiha. Rezultat je novi naročito učinkoviti program navodnjavanja, koji pokriva sve dane navodnjavanja na bazi lokalnih klimatskih uvjeta. Za daljnje informacije o sustavu ET, obratite se svom lokalnom Hunter prodavaču.

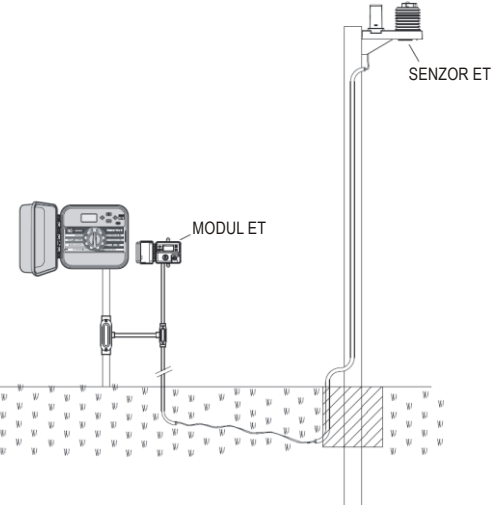

## SPAJANJE HUNTER SUSTAVA ZA UPRAVLJANJE I NADZIRANJE NAVODNJAVANJA IMMS<sup>TM</sup> (IRRIGATION MANAGEMENT AND MONITORING SYSTEM<sup>TM</sup>)

Središnjim sustavom za upravljanje IMMS™ (Irrigation Management and Monitoring System™) moguće je s jednog jedinog položaja upravljati s više mjesta i programatora bez potrebe izravnog odlaženja na mjesto. Programiranje dana navodnjavanja, vremena rada, satnice pokretanja i drugih radnji sada može obavljati samo jedan kompjutor koji se nalazi na radnom stolu kilometrima udaljenom od mjesta fizičke ugradnje instalacije.

S jednog središnjeg mjesta, usto, programiranje i nadziranje rada nije ograničeno na uređaje navodnjavanja već se proširuje i na druge uređaje koji se nalaze na mjestu ugradnje (primjerice, rasvjetne instalacije sportskih terena, fontane trgovačkih centara) kao i na pumpe i senzore.

Bitna funkcija IMMS sustava sastoji se u mogućnosti nadziranja promjenjivih uvjeta. Uz pomoć uređaja poput senzora, senzora za kišu i drugih sprava za atmosfersko snimanje, IMMS sustav je u stanju da primi izvješća o trenutnom stanju svakog mjesta s kojim je povezan, te dakle da odgovori unošenjem potrebnih korekcija u slučaju da uvjeti prijeđu određene postavljene pragove.

## PROBLEMI NAPAJANJA .....

Kako bi se spriječili eventualni prekidi napajanja, programator ima permanentnu memoriju koja čuva program za neko neodređeno vrijeme. Ne postoji nijedan tvornički predodređen program.

U slučaju prekida napajanja, usto, Pro-C programator čuva ažurirani datum i vrijeme za duža vremenska razdoblja.

Trenutno, niti jedan sustav nije prikladniji od IMMS sustava, čija je cijena vrlo niska, unatoč tome što uključuje veći dio bitnih funkcija za upravljanje navodnjavanjem. Sustav je u stanju da komunicira skoro sa svim standardnim automatskim programatorima iz Hunter-ove game, od programatora SRC do Pro-C-a ili ICC-a. Sustav je, usto, vrlo jednostavan a može se proširiti uz niske troškove, kako bi mogao upravljati mrežama programatora koje su u stalnom širenju.

Za daljnje informacije o IMMS sustavu, obradite se svom lokalnom Hunter prodavaču.

## TEMELJNE KOMPONENTE INSTALACIJE NAVODNJAVANJA

Svi aktualni sustavi za navodnjavanje imaju tri temeljne komponente: programator, ventile i rasprskivače.

**Programator** ie određen za ispravno funkcioniranie cijele instalacije. Tehnički se može smatrati "mozgom" cijelog sustava, koji ventilima dojavljuje kada i koliko vremena trebaju rasprskivačima dobavljati vodu, Rasprskivači, pak, usmieravaju vodu na livadu i okolne bilike.

Jedan ventil upravlja grupom rasprskivača, koji čine stanicu za navodniavanie. Stanice su na prikladan način raspoređene ovisno o vrsti biljaka, položaju i o maksimalnoj količini vode koju se može pumpati.

Svaki ventil je spojen na programator preko kabela. Kabel, zatim, je spojen na određeni broj koji odgovara broju stanice kojoj ventil pripada.

Programator aktivira ventile jedan po jedan prema brojčanom redoslijedu. Kada neki ventil završi navodnjavanje, prelazi na sljedeću programiranu stanicu. Ovai postupak se naziva ciklusom navodnjavanja. Informacije o satima i trajanju navodnjavanja pojedinih stanica sačiniavaju neki program.

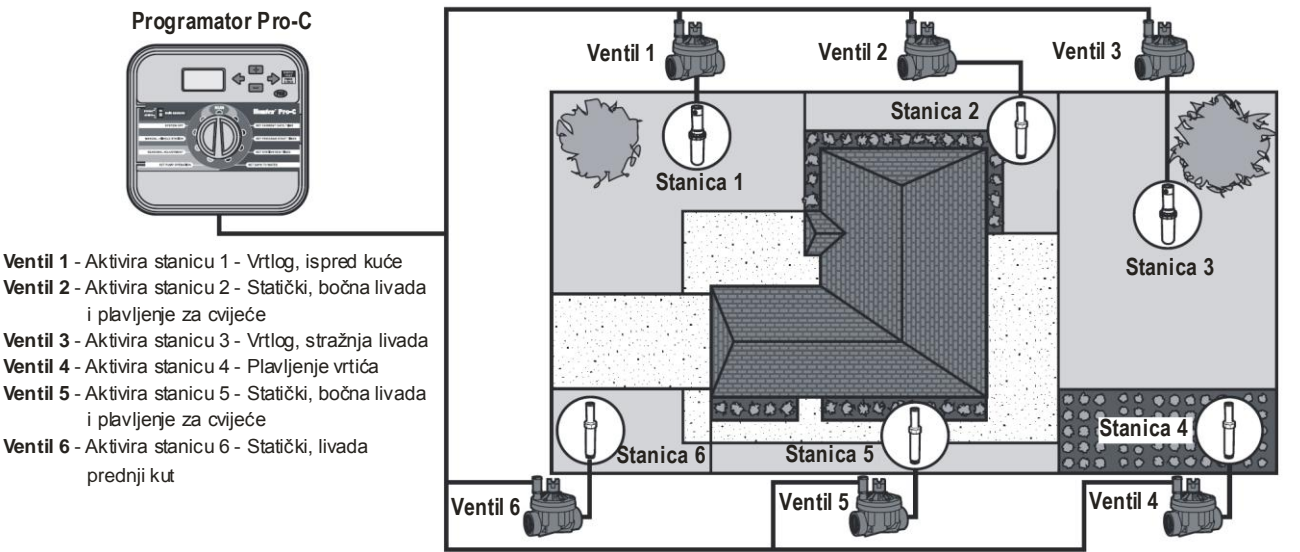

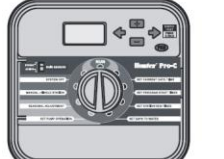

Ventil 2 - Aktivira stanicu 2 - Statički, bočna livada i plavljenje za cvijeće Ventil 3 - Aktivira stanicu 3 - Vrtlog, stražnja livada

- Ventil 4 Aktivira stanicu 4 Plavljenje vrtića
- Ventil 5 Aktivira stanicu 5 Statički, bočna livada i plavlienie za cviieće
- Ventil 6 Aktivira stanicu 6 Statički, livada prednii kut

## KREIRANJE NEKOG PROGRAMA ZA NAVODNJAVANJE

Pri određivanju trenutka u kojem će se navodnjavanje izvršiti i koliko će ono trajati, uputno je pridržavati se nekih bitnih uputa. Ti faktori uključuju vrstu terena, dio koji će se navodnjavati, atmosferske uvjete i tip korištenih rasprskivača. U uputama je uključen primjer programa za navodnjavanje kojega možete koristiti kao korisno polazište.

**Broj i položaj stanice:** Odredite broj i položaj za stanicu, te vrstu biljke koja će se navodnjavati.

**Dan navodnjavanja:** Naznačite trebate li koristiti program baziran na danima u tjednu, na intervale ili parne i neparne dane. U slučaju programa koji je baziran na dane u tjednu, zaokružite dan u tjednu u kojem želite izvršiti navodnjavanje. Za neki program baziran na intervale, naznačite željeni broj dana za pauzu između navodnjavanja.

Satnice pokretanja programa: Naznačite sat u danu u kojem treba pokrenuti program. Za svaki program je moguće postaviti od 1 do 4 sata za pokretanje. Postavite li samo jedno pokretanje, ipak, će biti izvršen cijeli program. Ispišite "NE" za svaki sat pokretanja pumpe koju ne koristite.

Vrijeme rada stanice: Naznačite vrijeme rada (od 1 minute do 6 sati) za svaku stanicu. Ispišite "0:00" za svaku stanicu u kojoj želite da se ne aktivira u programu.

Čuvajte program na nekom sigurnom mjestu tako da ga ubuduće možete brzo konzultirati.

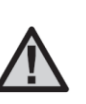

NAPOMENA: Općenito, najbolje je izvršiti navodnjavanje sat-dva prije zore. Tijekom prvih jutarnjih sati , naime, nivo hidrostatskog tlaka će biti optimalan a vodu će korijeni biljaka moći upiti kada je isparavanje najmanje. Za većinu biljaka, navodnjavanje tijekom srednjih ili večernjih sati dana može ih oštetiti ili pospješiti stvaranje plijesni.

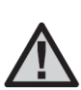

NAPOMENA: Uvijek kontrolirajte biljke kako biste otkrili eventualne znakove nedostatnog ili pretjeranog navodnjavanja. U većini slučajeva, pretjerano navodnjavanje je označeno vodenim lokvama koje zahtijevaju puno vremena za upijanje ili isparavanje, dok nedostatno navodnjavanje je označeno znakovima gubitka boje i sušenja biljaka. Kada se takvi znakovi pojave, odmah obavite odgovarajuće izmjene na programu za navodnjavanje.

## OBRAZAC ZA PRIMJER PROGRAMA ZA NAVODNJAVANJE .....

| HUNTER PRO-C             |                   |                     | PROGRAM A            | PROGRAM B            | PROGRAM C            |
|--------------------------|-------------------|---------------------|----------------------|----------------------|----------------------|
| DAN U TJEDNU             |                   | P UT SR ČE PE SU NE | P UT SR ČE PE SU NE  | P UT SR ČE PE SU NE  |                      |
| PAR/NE                   | PAR ili INTERV    | AL                  | Svaki dan            | Svaka 3 dana         | Svakih 20 dana       |
|                          |                   | 1                   | 7:00                 | 9:00                 | 1:00                 |
| VRIJEME                  |                   | 2                   | DEAKTIVIRANO         | DEAKTIVIRANO         | DEAKTIVIRANO         |
| PRO                      | DGRAMA            | 3                   | DEAKTIVIRANO         | DEAKTIVIRANO         | DEAKTIVIRANO         |
|                          |                   | 4                   | DEAKTIVIRANO         | DEAKTIVIRANO         | DEAKTIVIRANO         |
| STANICA                  | POLOŽAJ           |                     | VRIJEME RADA STANICE | VRIJEME RADA STANICE | VRIJEME RADA STANICE |
| 1                        | Prednja livad     | la                  | 0:20                 | 0:00                 | 0:00                 |
| 2                        | Bočna livada      | a                   | 0:10                 | 0:00                 | 0:00                 |
| <b>3</b> Stražnja livada |                   | la                  | 0:20                 | 0:00                 | 0:00                 |
| 4                        | Godišnje biljk    | æ                   | 0:05                 | 0:00                 | 0:00                 |
| 5                        | Prednje grmolike  | biljke              | 0:00                 | 0:15                 | 0:00                 |
| 6                        | Stražnje grmolike | biljke              | 0:00                 | 0:15                 | 0:00                 |
| 7                        | Stabla            |                     | 0:00                 | 0:00                 | 3:00                 |
| 8                        |                   |                     |                      |                      |                      |
| 9                        |                   |                     |                      |                      |                      |
| 10                       |                   |                     |                      |                      |                      |
| 11                       |                   |                     |                      |                      |                      |
| 12                       |                   |                     |                      |                      |                      |
| NAPOMENE:                |                   |                     |                      |                      |                      |
|                          |                   |                     |                      |                      |                      |
|                          |                   |                     |                      |                      |                      |

## **OSNOVNI ELEMENTI PROGRAMIRANJA**

Moguće je kreirati program navodnjavanja za aktiviranie ventila iedan po iedan prema brojčanom redoslijedu. Da biste kreirali program navodnjavanja:

- 1. Odaberite neki program (A, B ili C) pritiskaniem gumba 🕫 na programatoru (upozoravamo da započnete s Program A).
- 2. Postavite satnicu pokretanja programa (za aktiviranje nekog programa navodnjavanja potrebno je samo jedno pokretanje).
- 3. Postavite vrijeme rada za svaki ventil koji je dodijeljen programu.
- 4. Postavite dane u kojima želite da se izvrši program navodnjavanja.

Za jasniji opis funkcioniranja nekog programa, razmotrite ovaj primjer:

pretpostavite da ste kao vrijeme za pokretanje nekog programa postavili 06:00 sati. Vrijeme rada stanica 1 i 2 je 15 minuta, a za stanicu 3 je 20 minuta. Imajte na umu da stanice 4 i 5 i tako dalie nisu ukliučene u ovaj program, ali nijhovo pripadajuće navodnjavanje će se izvršiti na osnovu odvojenih programa.

U 06:00 sati programator će aktivirati ciklus navodnjavanja. Rasprskivači na stanici 1 će raditi 15 minuta, zatim će se deaktivirati. Programator će automatski prijeći na rasprskivače stanice 2. I ovi rasprskivači će raditi 15 min te zatim će se deaktivirati. U toj točki, započeti će navodnjavanje stanice 3. Rasprskivači će raditi 20 min. zatim će se deaktivirati.

Pošto za stanice 4. 5 i tako dalje nikakvo vrijeme rada nije programirano, programator te stanice će preskočiti. Program i ciklus navodnjavanja, stoga, će završiti u 06:50 sati.

Kako je prikazano u prethodnom primjeru, da bi se aktivirale tri različite stanice je bila dovolina samo jedna satnica za pokretanje programa. Programator automatski prelazi na sliedeću stanicu, bez potrebe postavliania drugih pokretania.

Obzirom da će mnogi korisnici imati potrebu za unošeniem promiena u navodnjavanju. programator Hunter Pro-C ima tri različita programa A, B i C, koja su međusobno neovisna. Istovremeno funkcioniranje dva programa, ipak, nije moguće: eventualni programi koji bi se preklopili će bit blokirani od programatora Pro-C.

## **PRIMJER OSNOVNIH ELEMENATA PROGRAMIRAN.JA**

| HUNTE                                           | R PRO-C            |                | PROGRAMA                                                        |                                                                                      |  |
|-------------------------------------------------|--------------------|----------------|-----------------------------------------------------------------|--------------------------------------------------------------------------------------|--|
| DAN U TJEDNU                                    |                    |                |                                                                 | Program A                                                                            |  |
| PAR/NEPAR ili INTERNO                           |                    | NO             |                                                                 | Stanica 1                                                                            |  |
|                                                 |                    | 1              |                                                                 | 1. program                                                                           |  |
|                                                 | RIJEME<br>Retan ia | 2              |                                                                 | Pokretanje 15 min                                                                    |  |
| PRC                                             | OGRAMA             | 3              |                                                                 | u 06:00 sati                                                                         |  |
|                                                 |                    | 4              |                                                                 | Automatski                                                                           |  |
| STANICA                                         | POLOŽA.            | J              | VRIJEME RADA STANICE                                            | Aktivirani statički raspiskiv. Deaktivirani statički raspiskiv. politički raspiskiv. |  |
| 1                                               | Prednja livad      | а              | 15 min                                                          | Stanice 1 u 06:00 sati u 06:15 sati                                                  |  |
| 2                                               | Grmolike biljk     | e              | 15 min                                                          |                                                                                      |  |
| 3 Bočna livada                                  |                    | a              | 20 min                                                          | Stanica 2                                                                            |  |
| 4                                               |                    |                |                                                                 | 15 min                                                                               |  |
| 5                                               |                    |                |                                                                 |                                                                                      |  |
| 6                                               |                    |                |                                                                 | Automatski                                                                           |  |
| 7                                               |                    |                |                                                                 | Aktiviranistatički raspiskiv Deaktiviranistatički raspiskiv pomak na                 |  |
| 8                                               |                    |                |                                                                 | Pokretanje navodnjavanja Deakli viranje Stanice 2 Sljedeću stanicu                   |  |
| 9                                               |                    |                |                                                                 |                                                                                      |  |
| 10                                              |                    |                |                                                                 | Stanica 3                                                                            |  |
| 11                                              |                    |                |                                                                 | 20 min                                                                               |  |
| 12                                              |                    |                |                                                                 | Kraj oklusa                                                                          |  |
| NAPOMENE:<br>Potpuni ciklus programa A = 50 min |                    | ama A = 50 min | Aktiviranistatički raspiskiv.<br>Dektiviranistatički raspiskiv. |                                                                                      |  |
|                                                 |                    |                |                                                                 | Stanice 3 u 06:30 sati u 06:50 sati                                                  |  |

## PROGRAMIRANJE PROGRAMATORA

Kada okrećete birač, zaslon pokazuje specifične programske informacije za unos. U fazi programiranja trepereći dio zaslona možete promijeniti pritiskanjem gumba ♣ ili ➡. Da biste promijenili vrijednost nekog elementa koji ne treperi, pritisnite ♠ ili ♣ sve dok željeno polje ne počinje treperiti.

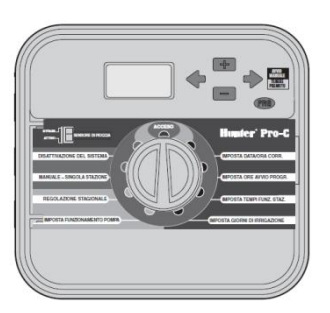

Da biste u programatoru aktivirali neki program, trebate unijeti sljedeće informacije:

- 1. Postavite tekući datum i vrijeme: okrenite birač kako biste ga postavili na **POSTAVLJANJE DATUMA/VREMENA**.
- Postavite satnicu pokretanja u kojoj želite da program starta: okrenite birač kako biste ga postavili na POSTAVLJANJE POKRETANJA CIKLUSA.
- Postavite trajanje navodnjavanja koje će se izvršiti po svakom ventilu: okrećite birač za ga postaviti na POSTAVLJANJE VREMENA RADA STANICE.
- Postavite dan (ili dane) za programiranje navodnjavanja: okrenite birač kako biste ga postavili na POSTAVLJANJE DANA NAVODNJAVANJA.

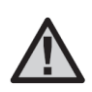

NAPOMENA: Aktiviranje svih stanica zbiva se po brojčanom redoslijedu. Za aktiviranje nekog programa navodnjavanja, dovoljno je postaviti samo jedno pokretanje programa.

#### Postavljanje tekućeg datuma i vremena

- Okrenite birač kako biste ga postaviti u položaj POSTAVLJANJE DATUMA/VREMENA.
- Time na zaslonu će treperiti tekuća godina. Koristite gumbe ➡ i ➡ kako biste promijenili godinu. Pritisnite gumb ➡ kako biste nastavili s postavljanjem mjeseca.
- Time mjesec počinje treperiti. Koristite gumbe ➡ i ➡ kako biste promijenili mjesec. Pritisnite gumb ➡ kako biste nastavili s postavljanjem dana.
- Time dan počinje treperiti. Koristite gumbe ➡ i ➡ kako biste promijenili dan u mjesecu. Pritisnite gumb ➡ kako biste nastavili s postavljanjem vremena.
- Time, vrijeme počinje treperiti; koristite gumbe ➡ i ➡ da biste odabrali AM, PM ili 24 sata. Pritisnite gumb ➡ kako biste prešli na sate. Koristite gumbe ➡ i ➡ za promijeniti predočene sate na zaslonu. Pritisnite gumb ➡ kako biste prešli na minute. Koristite gumbe ➡ i

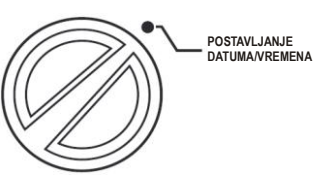

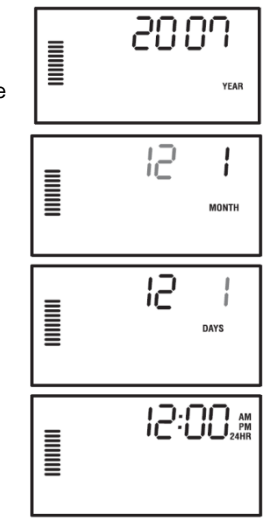

- za promijeniti predočene minute na zaslonu.
- U toj su točki postavljeni datum, dan i vrijeme.

#### Postavlianie satnice pokretania programa

 Okrenite birač kako biste ga postavili u položaj POSTAVLJANJE POKRETANJA CIKLUSA.

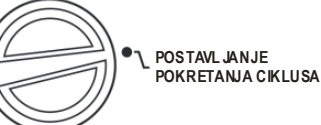

2. Tvornički je postavljen program A. Po potrebi, za odabiranie programa B ili C dovolino je da pritisnete aumb 🕮.

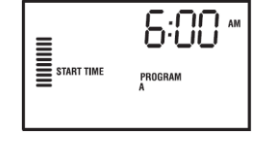

3. Koristite gumbe 💶 i 🗖 da biste promijenili satnicu pokretanja (s povećaniima od 15 min). Samo

> iedno pokretanie će odrediti aktiviranie u slijedu svih stanica koje se nalaze u programu, stoga nije potrebno unijeti posebno pokretanje za svaku stanicu.

4. Pritisnite gumb + kako biste dodali neko drugo pokretanie, ili qumb no za sljedeći program.

NAPOMENA: Bez obzira kojim redom se unose pokretania, programator Pro-C organizira ih vremenskim redom kada se birač pomiče sa položaja POSTAVLJANJE POKRETANJA CIKLUSA.

#### Uklanjanje neke satnice pokretanja

Sa postavlienim biračem u položaju POSTAVLJANJE POKRETANJA CIKLUSA, pritisnite gumbe 💶 i 🗖 sve do predočavanja 12:00 AM (ponoć). U tom položaju, samo iedanput pritisnite gumb 💻 kako biste stigli u položaj OFF.

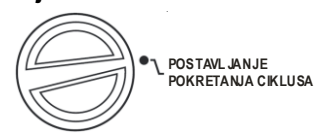

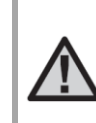

NAPOMENA: Ako su za neki program deaktivirana sva četiri pokretania, također i program je deaktiviran (mada drugi detalii programa se sačuvaju). S takvim programom navodnjavanje se neće izvršiti, pošto nema nikakve satnice pokretania.

#### Postavlianie vremena rada stanica

- 1. Okrenite birač kako biste ga postavili u položaj POSTAVLJANJE VREMENA RADA STANICA.
- 2. Zaslon prikazuje zadnji odabranj program (A. B ili C), broi odabrane stranice i vrijeme rada te stanice, koji trepere. Da biste prešli na neki drugi program. pritisnite aumb 🕮.

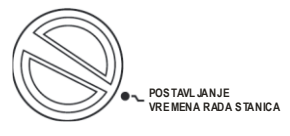

RUN TIME

PROGRAM

- 3. Koristite gumbe 💶 i 🗖 da biste na zaslonu promilenili vrijeme rada stanice. Vremena rada stanice koja se mogu postaviti su od 1 minute do 6 sati.
- 4. Pritisnite gumb + kako biste se pomakli na sliedeću stanicu.
- 5. Ponovite korake 2 i 3 za svaku stanicu.

#### Postavlianie dana navodniavania

- 1. Okrenite birač kako biste ga postavili u položaj POSTAVLJANJE DANA NAVODNJAVANJA.
- 2. Time, zaslon prikazuje zadnji odabrani program (A, B ili C). Da biste prešli na neki drugi program, pritisnite gumb 🕮.
- 3. Programator prikazuje informacije aktivnog dnevnog programa u trenutku kad je programiran. Navodnjavanje se može odabrati u određenim danima tjedna, na intervale ili u parne odnosno

POSTAVI JANJE DANA NAVODNJAVANJA

neparne dane. Svaki program funkcionira korištenjem samo jedne opcije vezane uz dane navodnjavanja.

STATION

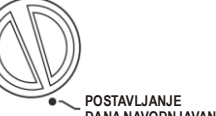

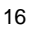

## Odabiranje određenih dana u tjednu u koje će se navodnjavati

Pritisnite gumb kako biste aktivirali određeni dan u tjednu u kojem će se obaviti navodnjavanje (zaslon uvijek kreće od ponedjeljka). Pritisnite gumb kako biste poništili navodnjavanje za taj dan. Nakon što ste pritisnuli neki gumb, zaslon automatski prikazuje sljedeći dan. Ikona anačuje jedan dan navodnjavanja. Ikona anačuje dan bez navodnjavanja.

Nakon programiranja, okrenite birač na **UKLJUČENO** kako biste osposobili automatsko izvršavanje svih programa sa postavljenim pokretanjima.

## Odabiranje parnih odnosno neparnih dana za navodnjavanje

Ova funkcija, za navodnjavanje, koristi numerirane dane u mjesecu a ne specifične dane u tjednu (neparni dani: 1., 3., 5. itd.; parni dani: 2., 4., 6. itd.).

- 1. Sa postavljenim kursorom na ♦, samo jedanput pritisnite gumb ➡. Time ikona ♦ treperi na ODD (neparni).
- 2. Ponovno okrenite natrag središnji birač u položaj UKLJUČENO.
- 3. Ako navodnjavanje želite obavljati u parne dane, samo jedanput pritisnite gumb . Time ikona treperi na EVEN (parni). Da biste prelazili sa ODD na EVEN i suprotno, pritisnite gumbe ← i

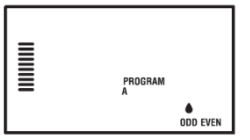

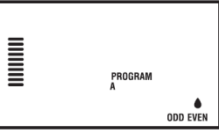

Navodnjavanje u neparne dane

Navodnjavanje u parne dane

#### Odabiranje navodnjavanja na intervale

Ova funkcija je korisna ako želite koristiti neki program navodnjavanja koji je redovitiji bez da vodite računa o danu u tjednu ili o datumu. Odabrani interval predstavlja broj dana između jednog i drugog navodnjavanja, uključivši dan navodnjavanja.

- Okrenite birač na POSTAVLJANJE DANA NAVODNJAVANJA. Na taj način, vodena kap na danu ponedjeljak treperi.
- Pritisnite gumb → sve dok kap na EVEN treperi, zatim ponovno pritisnite gumb →. Zaslon prelazi u modalitet intervala i broj dana intervala treperi.

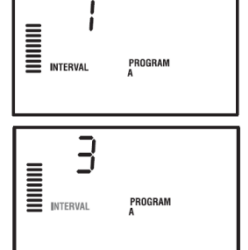

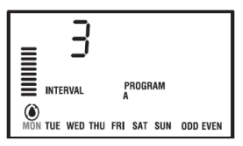

- 3. Pritisnite gumb 🕶 ili 📼 kako biste odabrali željeni dan ili dane intervala.
- Samo jedanput pritisnite gumb 
  → da biste prešli na DANI BEZ NAVODNJAVANJA te odabrali dane u kojima programator Pro-C neće trebati izvršavati navodnjavanje (v. stranicu 20).

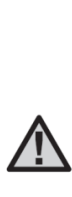

NAPOMENA: Ukoliko na donjoj strani zaslona odaberete neke dane bez navodnjavanja (), navodnjavanje na intervalne dane isključuje te dane iz navodnjavanja. Na primjer, ukoliko su dani intervala postavljeni na 5 a ponedjeljak nije dan navodnjavanja, programator izvršava navodnjavanje svakih 5 dana, ali ne ponedjeljkom. Ako dan navodnjavanja intervala pada u ponedjeljak a ponedjeljak nije dan navodnjavanja, program ne izvršava navodnjavanje za daljnjih 5 dana, stoga navodnjavanje se neće izvršavati ukupno 10 dana.

RUČNO-POJEDINAČNA

STANICA

STATION

#### Uključeno

Kad ste završili s programiraniem, okrenite birač na UKLJUČENO kako biste osposobili automatsko izvršavanie svih odabranih programa i vremena pokretania.

#### Iskliučivanie sustava: položai ISKLJUČENO

Za deaktiviranie ventila koji izvršavaju navodnjavanje, okrenite birač tako da ga ISKLJUČENC postavite i držite dvije sekunde u položaju ISKLJUČENO. Svi aktivni programi se prekidaju i navodnjavanje se zaustavlia. Za vratiti u normalno automatsko funkcioniranie programatora. samo ponovno okrenite birač i postavite u položaj UKLJUČENO.

#### Ručno aktiviranie poiedinačne stanice

- 1. Okrenite birač u položai RUČNO-POJEDINAČNA STANICA.
- 2. Na tai način. na zaslonu treperi vrijeme rada stanice. Koristite dumb 🕈 za prijeći na željenu stanicu. U toj točki možete koristiti gumbe 💶 i 🗖 za odabir traiania navodnjavanja za jednu stanicu.
- 3. Okrenite birač na UKLJUČENO kako biste aktivirali stanicu (Navodnjavanje će se izvršiti samo za naznačenu stanicu, zatim program će se vratiti u automatski

modalitet bez mijenjanja prethodno odabranog programa).

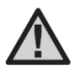

NAPOMENA: Funkcija Ručno-pojedinačna stanica ima prednost pred senzorom.

#### Sezonsko podešavanie

Sezonsko podešavanie se koristi za promienu dlobalnih vremena rada bez da se programator potpuno reprogramira. Ova funkcija ie idealna za obavlianie malih izmiena koje su

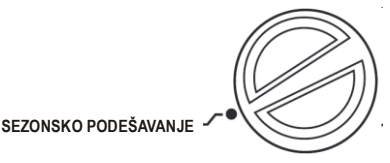

neophodne kada se mijenjanju meteorološki uvjeti. Toplija godišnja razdoblja, primjerice, bi mogla zahtijevati nešto malo povećano navodniavanie. Sezonsko podešavanie se može povećati tako da stanice aktivirate za neko povećano vremensko razdoblie u odnosu na ono programirano. Dok približavaniem ieseni, sezonsko podešavanie možete reducirati radi smaniivania traiania navodniavania.

- Okrenite birač u položaj SEZONSKO PODEŠAVANJE. 1.
- Pritisnite gumbe 🎫 ili 🔤 da biste postavili želieni postotak, od 5% do 300%.

Da biste predočili tek podešeno novo vrijeme rada, okrenite birač u položaj za postavljanje vremena rada. Predočena vremena rada se ažuriraju na osnovu izvršenog sezonskog podešavanja.

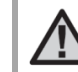

NAPOMENA: Na početku, programator bi trebao uvijek biti programiran u položaju 100%.

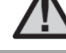

UKI JUČENO

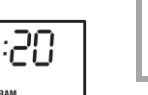

PROGRAM

STATION

#### Pokretanje i ručni pomak samo jednom radnjom

Aktiviranje nekog programa da bi se obavilo navodnjavanje može se izvršiti i bez uporabe birača.

- 1. Dvije sekunde držite pritisnut gumb 🔶.
- Ova funkcija automatski ponovno osposobljava program A. Za odabir programa B ili C samo pritisnite gumb @.

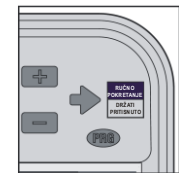

:20

PROGRAM

- Pritisnite gumb → da biste došli na stanicu od koje želite započeti. Nakon dvije sekunde stanke, program se pokreće.

Ova funkcija je idealna za brzi ciklus ukoliko zatreba neko dodatno navodnjavanje ili ako želite proći po stanicama da biste pregledati instalaciju.

## NAPREDNE FUNKCIJE

#### Postavljanje rada pumpe/glavnog ventila

Prema zadanoj postavci strujni krug pokretanja pumpe/glavnog ventila je aktivan, to jest postavljen je na **ON**. Pokretanje pumpe/glavnog ventila može se aktivirati ili deaktivirati, to jest postaviti na **ON** ili na **OFF**, na bazi stanice, bez obzira na program koji je određen stanici.

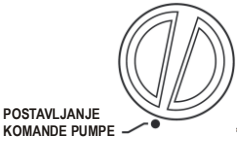

Da biste programirali aktiviranje pumpe:

- 1. Okrenite birač u položaj POSTAVLJANJE KOMANDE PUMPE.
- Pritisnite gumbe III II da biste aktivirali ili deaktivirali pokretanje pumpe/glavnog ventila, to jest postavili ga na ON ili OFF za specifičnu stanicu.
- 3. Pritisnite gumb 🕈 da biste se pomakli na sljedeću stanicu.
- 4. Ponovite korake 2 i 3 za sve željene stanice.

#### Programirano kašnjenje navodnjavanja

Ova funkcija omogućuje da se prekinu svi programirani ciklusi navodnjavanja za neko određeno vrijeme, od 1 do 31 dan. Na kraju perioda programiranog kašnjenja navodnjavanja, programator nastavlja s normalnim automatskim radom. 

- 1. Okrenite birač u položaj ISKLJUČENO.
- Pritiskanjem gumba se pojavljuje 1 i osvijetli se ikona DAYS LEFT, koja označuje preostale dane.
- Pritisnite 
   onoliko puta koliko je
   potrebno za postavljanje željenog broja
   dana neaktivnosti (do 31).

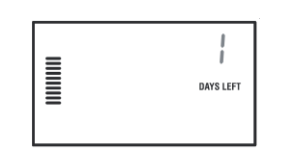

- Ponovno okrenite birač u položaj UKLJUČENO, tako da ikone OFF, neki broj i DAYS ostaju vidljive.
- 5. Ostavite birač postavljen u položaju UKLJUČENO.

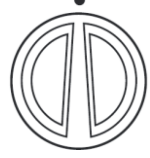

UKL.IUČENO

Preostali dani neaktivnosti će se smanjivati u ponoći svakog dana. Kada se stigne na nulu, zaslon predočava normalni sat u danu a navodnjavanje će

se normalno nastaviti sa sljedećim programiranim pokretanjem.

#### Postavljanje određenih dana neaktivnosti

Programiranje dana bez navodnjavanja je korisno za ga izbjeći u dane košnje ili u drugim situacijama; ako se, primjerice,

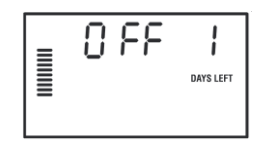

košnja livade obavlja uvijek subotom, taj dan se može odrediti kao **Dan bez navodnjavanja**, kako se ne bi izvršila košnja mokre trave.

- 1. Okrenite birač u položaj **POSTAVLJANJE DANA NAVODNJAVANJA.**
- Unesite neki program navodnjavanja na intervale, kako je opisano na stranici 21.
- Pritisnite samo jedanput gumb 
   Time počinje treperiti MON.
- Pritisnite gumb 
   ▶ sve dok kursor ne dođe kod dana u tjednu koji je bio odabran kao Dan bez navodnjavanja.
- Pritisnite gumb da biste taj dan postavili kao dan bez navodnjavanja. Time se na tom danu pojavljuje oznaka <sup>(a)</sup>.
- Ponovite korake 4 i 5 kako biste odredili sve željene dane bez navodnjavanja.

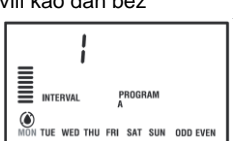

POSTAVLJANJE

DANA NAVODNJAVANJA

## SKRIVENE FUNKCIJE

#### Prilagodba programa

Program Pro-C je tvornički konfiguriran s tri neovisna programa (A. B j C svaki sa 4 vremena pokretania) kako bi se zadovolijle različite potrebe prema vrstama biljaka. Programator Pro-C se može prilagoditi tako da se mogu predočavati samo programi koji su potrebni. Da bi se pojednostavilo programiranje, mogu se sakriti programi za kojih nema potrebe predočavati.

#### Da biste prilagodili program Pro-C:

- 1. Držite pritisnut gumb 🖪. Okrenite birač na POSTAVLJANJE DANA NAVODNJAVANJA.
- Otpustite aumb 2
- Koristite gumbe 💶 i 🗖 da biste promijenili modalitet programa. 3.

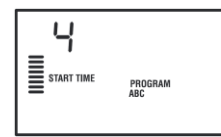

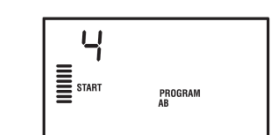

Normalni modalitet

(2 programa/4 vremena pokretanja)

Napredni modalitet (3 programa/4 vremena pokretanja)

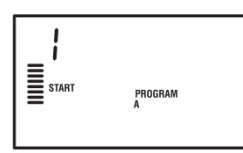

Ograničeni modalitet (1 program/1 vrijeme pokretanja)

#### Programirano kašnjenje između stanica

Ova funkcija omogućuje da se unese neko kašnienie između trenutka deaktivirania neke stanice i trenutka aktivirania sliedeće stanice. Funkcija je vrlo korisna u instalacijama s ventilima usporenog zatvarania i

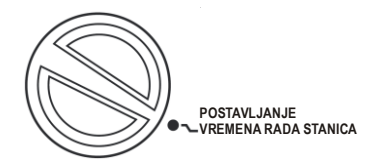

u sustavima koji imaju cisterne za navodnjavanje sa sporim punjenjem.

1. Počnite s biračem u položaju UKI JUČENO

|   | 58 | E | :     | 0 |
|---|----|---|-------|---|
| ≣ |    |   | DELAY |   |

- Držite pritisnut gumb skrećući birač na POSTAVLJANJE VREMENA RADA STANICE.
- 3. Otpustite gumb . Time će zaslon pokazati neko vrijeme čekanja u sekundama, za sve stanice, a ikona DELAY će se upaliti.
- 4. Pritisnite gumbe 💶 i 🗖 da biste povećali ili smaniili kašnienie između 0 i 59 sekundi, s povećanjima od 1 sekunde, i zatim s povećanjima od 1 minute, do maksimuma od 4 sata. Kada kašnienie prelazi od sekundi na minute te zatim na sate. predočuje se Hr. Maksimalno kašnjenje je 4 sata.
- 5. Ponovno okrenite birač postavljajući ga u položaj UKLJUČENO.

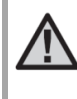

NAPOMENA: Strujni krug pokretanja pumpe/glavnog ventila se aktivira u prvim 15 sekundama svakog programiranog kašnjenja, to je stoga da se olakša zatvaranje ventila i izbjegnu nepotrebni ciklusi pumpe.

## SKRIVENE FUNKCIJE (nastavak)

#### Programiranje senzora za kišu po stanicama

Programator Pro-C se može programirati tako da senzor onesposobi navodnjavanje samo u željenim stanicama. U nekom dvorištu, primjerice, vaze koje su postavljene ispod nadstrešnica bi mogle ne dobivati kišnicu, zbog čega bi trebalo nastaviti s navodnjavanjem istih i kada kiši. Da biste programirali rad senzora:

- 1. Okrenite birač u položaj UKLJUČENO.
- Držite pritisnut gumb okrećući birač u položaj POSTAVLJANJE POKRETANJA CIKLUSA.
- Otpustite gumb ■. Time na zaslonu se pojavljuju i trepere broj stanice, ON i ikona T.
- Pritisnite gumbe ili kako biste osposobili odnosno onesposobili senzor predočene stanice.

**ON** = senzor osposobljen (navodnjavanje obustavljeno)

**OFF** = senzor onesposobljen (navodnjavanje dopušteno)

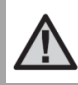

NAPOMENA: Prema predodređenoj postavci, programator onesposobljuje navodnjavanje u svim zonama gdje pada kiša. 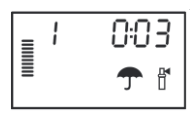

#### Brojač ukupnog vremena rada

Programator Pro-C čuva sva izračunata ukupna vremena rada programa. Ova funkcija omogućuje da se brzo odredi trajanje svakog programa navodnjavanja.

- U modalitetu Postavljanje vremena rada stanica, koristite gumb

   za pomak na stanicu koja je na prvom mjestu.
- 2. Samo jedanput pritisnite gumb → da biste pregledali zbir svih programiranih vremena rada.
- 3. Koristite gumb 🐵 da biste pregledali ostale programe.

#### Probni program

S programatorom Pro-C na raspolaganju je jednostavna metoda za izvršavanje probnog programa. Ova funkcija aktivira svaku stanicu prema brojčanom redoslijedu, od prve do zadnje. Možete početi od bilo koje stanice. Funkcija se pokazuje izrazito korisnom za kontroliranje rada instalacije navodnjavanja.

Da biste pokrenuli probni program:

- 1. Držite pritisnut gumb 🐵. Time broj stanice počinje treperiti.
- 3. Nakon stanke od dviju sekundi, probni program se pokrene.

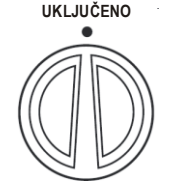

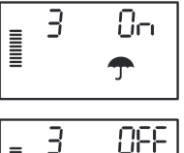

## SKRIVENE FUNKCIJE (nastavak)

#### Memorija nekog programa: Easy Retrive™

Programator Pro-C omogućuje da se u memoriju spremi preferirani program navodnjavanja, kako biste ga naknadno mogli pozvati. Ta funkcija omogućuje da se programator brzo ponovno postavi sa originalno programiranim programom navodnjavanja.

#### Da biste memorirali program:

- 2. Otpustite gumbe 💶 i 🙉.

#### Da biste pozvali neki program prethodno spremljen u memoriju:

- S biračem u položaju UKLJUČENO držite pet sekundi pritisnute gumbe I i I . Zatim na zaslonu s desna na lijevo će proteći simbol I, naznačivši da je u tijeku pozivanje programa iz memorije.
- 2. Otpustite gumbe 🗖 i 🙉.

#### Brza dijagnostika Hunter Quick Check™

Ovaj postupak dijagnostike strujnih krugova omogućuje brzo otkrivanje eventualne kratke spojeve koje obično prouzrokuju neispravni svici ili neka gola žica koja dođe u kontakt s nekim drugim kabelom stanice.

#### Da biste pokrenuli postupak provjere Hunter Quick Check:

- Istovremeno pritisnite gumbe ➡, ➡, ➡, ↓ standby modalitetu LCD zaslon predočuje sve segmente (kako biste mogli otkrili probleme zaslona).
- Pritisnite gumb kako biste pokrenuli postupak provjere Quick Check. Time sustav u svim stanicama vrši ispitivanje radi otkrivanja vršnih struja u terminalima svake stanice.

Kada se u ožičenju otrije neki kratki spoj, na LCD zaslonu programatora trenutno treperi simbol ERR ispred kojeg je broj stanice. Kada Hunter Quick Check postupak završi s dijagnostikom ovog strujnog kruga, programator se vraća u modalitetu automatskog navodnjavanja.

## Brisanje memorije programatora/svođenje programatora na ništicu

Ukoliko programator nije bio prikladno programiran, može se primijeniti postupak za vraćanje tvorničkih postavki memorije i odstranjivanje svih podataka i programa koji su bili unijeti u programator. Držite pritisnut gumb <sup>(1)</sup>. Pritisnite i otpustite gumb **RESET** koji se nalazi na stražnjoj strani prednjeg panela. Pričekajte dok se na zaslonu ne pojavi 12:00. Otpustite gumb <sup>(1)</sup>. U toj točki sva memorija je izbrisana a programator se može reprogramirati.

#### STAVLJANJE SUSTAVA U ZIMOVANJE

U regijama u kojima nivo smrzavanja prelazi dubinu instaliranih cijevi, instalacije se normalno podvrgavaju postupku nazivanom "stavljanje u zimovanje". Za isprazniti instalaciju možete upotrijebiti više metoda. Ako se stavljanje u zimovanje obavlja postupkom čišćenja, preporučamo da se obratite kvalificiranom osoblju.

POZORNOST! NA OČI METNITE PRIKLADNE ŠTITNIKE ODOBRENE OD ANSI-ja (American National Standards Institute). Čišćene instalacije komprimiranim zrakom zahtjeva maksimalnu pažnju. Komprimirani zrak, zbog letećih otpadaka, može prouzrokovati teške ozljede, i očima. Tijekom postupka čišćenja, na oči si metnite prikladne štitnike odobrene od ANSI-ja i udaljite se od uređaja za navodnjavanje (cijevi, statičkih rasprskivača i ventila). NEPOŠTIVANJE OVIH PREPORUKA BI MOGLO PROUZROČITI TEŠKE OZLJEDE.

## VODIČ ZA RJEŠAVANJE PROBLEMA .....

| PROBLEM                                                                                                    | UZROCI                                                | RJEŠENJA                                                                                                    |
|----------------------------------------------------------------------------------------------------|-------------------------------------------------------|----------------------------------------------------------------------------------------------------|
| Programator ponavlja ciklus navodnjavanja<br>ili stalno obavlja navodnjavanje, također i<br>kada ne bi smio (ponavljanje ciklusa). | Postavljeno je previše pokretanja (greška korisnika). | Svaki aktivni program zahtjeva samo jedno<br>pokretanje. Pogledajte u "Postavljanje satnica<br>pokretanja programa" na stranici 19.                                                                                      |
| Na zaslonu se ništa ne pojavljuje.                                                                                                 | Prekontrolirajte ožičenje AC napajanja.               | Riješite eventualne probleme.                                                                                                    |
| Na zaslonu se pojavljuje "ERR".                                                                                                    | Sustav trpi smetnje.                                  | Prekontrolirajte kabele SmartPotr®-a. Ako su<br>kabeli bili produžavani, moraju se zamijeniti sa<br>oklopljenim kabelima. Za informacije o<br>oklopljenim kabelima obratite se vašem<br>lokalnom prodavaču.              |
| Na zaslonu se pojavljuje "P ERR".                                                                                                  | Kvar u ožičenju releja pumpe ili glavnog ventila.     | Provjerite neprekinutost kabela do releja<br>pumpe ili do glavnog ventila. Zamijenite ili<br>popravite kabel koji je u kratkom spoju.<br>Prekontrolirajte da su spojevi svih kabela<br>vodonepropusni i u dobrom stanju. |
| Na zaslonu se pojavljuje broj neke stanice i<br>ERR, na primjer "2 ERR".                                                           | Desio se kratki spoj kabela za napajanje<br>stanice.  | Provjerite neprekinutost kabela stanice.<br>Zamijenite ili popravite kabel u kratkom spoju.<br>Prekontrolirajte da su spojevi svih kabela<br>vodonepropusni i u dobrom stanju.                                           |
| Na zaslonu se pojavljuje "NO AC".                                                                                                  | Nedostaje AC napajanja (programator nema napajanja).  | Provjerite je li transformator ispravno instaliran.                                                                                                    |

## VODIČ ZA RJEŠAVANJE PROBLEMA (nastavak) .....

| PROBLEM                                   | UZROCI                                                                                | RJEŠENJA                                                                                                    |
|-------------------------------------------|---------------------------------------------------------------------------------------|----------------------------------------------------------------------------------------------------|
| Na zaslonu se pojavljuje "SENSOR OFF".    | Senzor za kišu je prekinuo navodnjavanje ili<br>mostić senzora nije ugrađen.          | Postavite prekidač senzora za kišu, koji se<br>nalazi na prednjem panelu, u položaj <b>BYPASS</b><br>kako biste isključili strujni krug senzora za kišu,<br>ili ugradite mostić senzora.                                                                |
| Senzor za kišu ne deaktivira instalaciju. | Senzor za kišu je nekompatibilan ili mostić nije<br>otklonjen kada je ugrađen senzor. | Provjerite je li senzor tipa s mikroprekidačem,<br>na primjer Mini-Clik <sup>®</sup> . Provjerite je li mostić<br>otklonjen sa <b>SEN</b> terminala. Razvidite<br>ispravnost funkcioniranja (vidi "Ispitivanje<br>atmosferskog senzora" na stranici 9). |
|                                           | Aktivan je modalitet Ručno-Pojedinačna stanica                                        | Modalitet Ručno-Pojedinačna stanica isključuje<br>senzor. Upotrijebite modalitet Ručno-Sve<br>stanice kako biste isprobali senzor.                                                                                                    |
| Stanice ne navodnjavaju.                  | Pogreška u programiranju, birač je u<br>neispravnom položaju.                         | Provjerite je li birač u ispravnom položaju. Da<br>biste brzo prekontrolirali ukupan broj stanica s<br>vremenima navodnjavanja, postavite birač u<br>položaj <b>POSTAVLAJNJE VREMENA RADA</b><br><b>STANICA</b> i pritisnite strelicu desno.            |
| Ventil se ne aktivira.                    | Kratki spoj u spojevima ožičenja.                                                     | Prekontrolirajte ožičenje.                                                                                                    |
|                                           | Kvar na svitku.                                                                       | Zamijenite svitak.                                                                                                    |

### SPECIFIKACIJE .....

#### Funkcionalna specifikacija

• Vrijeme rada stanice: od 1 minute do 6 sati s programima A, B i C.

- Pokretanja: 4 na dan po programu, do 12 pokretanja dnevno.
- Program navodnjavanja: programiranje po danima u tjednu, navodnjavanje na intervale do 31 dan ili navodnjavanje u parne odnosno neparne dane, s kalendarom i indikatorom datuma od 365 dana.

#### Električni podaci

- Transformatorski ulaz: 120 VAC, 60 Hz (međunarodno korištenje 230 VAC, 50/60 Hz)
- Transformatorski izlaz: 25 VAC, 1,0 A
- Izlaz stanice: 24 VAC, 0,56 A po stanici
- Maksimalni izlaz: 24 VAC, 0,84 A (uključen strujni krug glavnog ventila)
- Baterija: alkalna baterija od 9 V (nije priložena), za koristiti samo za programiranje pri pomanjkanju AC napajanja; permanentna memorija čuva informacije o programima
- Unutrašnja litijeva baterija CR2032, prednja ploča, za sat.

#### Dimenzije

| Vanjski ormarić         | Unutrašnji ormarić |
|-------------------------|--------------------|
| Visina: 21 cm           | Visina: 22,9 cm    |
| Širina: 24,1 cm         | Širina: 25,4 cm    |
| Dubina: 9,5 cm          | Dubina:11,4 cm     |
| Vanjski ormarić NEMA 3R | , IP44.            |

#### Predodređene postavke

Vrijeme rada svih stanica postavljeno je na nulu. Programator raspolaže permanentnom memorijom koja čuva podatke ubačenih programa i ako se napajanje prekida, bez potrebe za baterijama.

#### Čišćenje

Za čišćenje koristite samo neku tkaninu ovlaženu blagom sapunastom vodom.

## FCC OBAVIJEST.....

Ovaj programator generira radio frekvencijsku energiju i može uzrokovati smetnje u radijskom i televizijskom prijemu. Ova je oprema testirana pri čemu je ustanovljeno da je u skladu s ograničenjima za digitalne uređaje klase B, sukladno FCC normama, odjeljak 15., pododjeljak J, koje su objavljene radi jamčenja razumne zaštite protiv smetnji u stambenim instalacijama. U svakom slučaju, ne postoji nikakvo jamstvo da se ometanje neće pojaviti u nekoj određenoj instalaciji. Ako ova oprema uzrokuje smetnje u radijskom i televizijskom prijemu, koje se mogu utvrditi isključivanjem i uključivanjem te opreme, molimo korisnika da te smetnje ukloni uvođenjem jedne ili više od sljedećih protumjera:

- · Promijenite smjer ili položaj prijamne antene.
- Povećajte razmak programatora od prijamnika.
- Priključite programator na neku drugu utičnicu, tako da su programator i prijamnik spojeni na različite izvore.

U slučaju potrebe, radi naknadnih savjeta obratite se prodavaču ili nekom iskusnom radijskom tehničaru. Od koristi može biti konzultiranje sljedeće brošure pripremljene od Federal Communications Commission: "How to Identify and Resolve Radio-TV Interference Problem", u kojoj je objašnjeno kako se identificiraju i rješavaju problemi s radijskim i televizijskim smetnjama. Brošura se može dobiti kod U.S. Government Printing Office, Washington, D.C., Stock No. 004-000-00345-4 (cijena \$ 2,00).

### CERTIFIKAT O SUKLADNOSTI S EUROPSKIM DIREKTIVAMA

Hunter Industries izjavljuje da je programator za navodnjavanje model Pro-C sukladan s normama Europske Direktive 87/336/EEC, iz područja elektromagnetske kompatibilnosti, te Europske Direktive 73/23/EEC, iz područja niskog napona.

Poter Daytour

Projektant

CE

Ovaj proizvod se ne smije koristiti u drugačije svrhe od onih prikazanih u ovom dokumentu. Održavanje proizvoda mora obavljati samo stručno osposobljeno i ovlašteno osoblje.